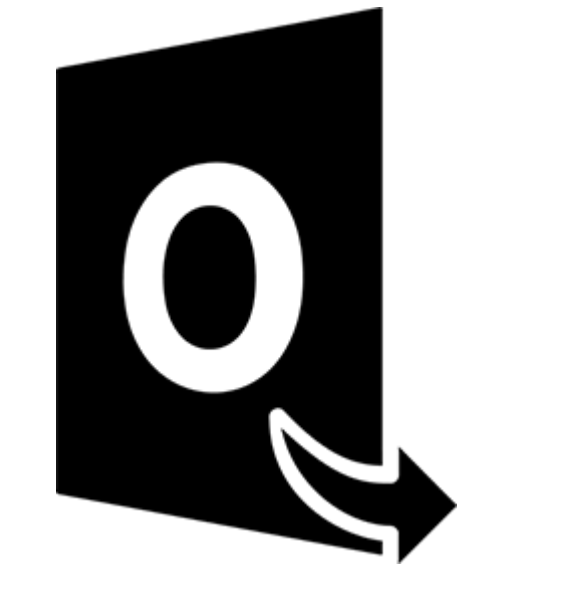

## **Stellar Converter for OST**

Guida d'installazione 10.0

### 1.1. A proposito di Stellar Converter for OST

Stellar Converter for OST offre una soluzione completa per la conversione di tutti i file OST in diversi formati, con i relativi contenuti della casella di posta, come email, allegati, contatti, calendari, azioni, appunti e diari. Il software supporta inoltre la compressione e la suddivisione dei file PST prima del salvataggio.

Una volta convertito il file OST, il software mostra i suoi contenuti originali. Tutte le cartelle del file OST originale sono visualizzate con i loro contenuti, in una struttura a tre riquadri.

#### Caratteristiche di Stellar Converter for OST:

- Formati di output supportati Possibilità di salvare nei formati nuovo PST, MSG, EML, RTF, HTML e PDF.
- Conversione selettiva Consente di salvare solo le email selezionate, come desiderato.
- Supporto file criptati Supporta la conversione di file OST criptati.
- Recupero email eliminate Supporta l'anteprima e la conversione degli elementi eliminati.
- Opzione Trova Contiene un'opzione di ricerca per trovare più rapidamente le email.
- Funzione Riprendi Consente di salvare le informazioni scansionate e riprendere il processo in un secondo momento.
- Anteprima presalvataggio Fornisce un'anteprima degli elementi di posta convertiti, in una struttura a tre riquadri.
- Opzione Salvataggio rapido Con un clic sul tasto destro, è possibile salvare le email in formato MSG, EML, RTF, HTML e PDF direttamente dalla sezione di anteprima.
- Supporto file sorgente OST Supporta i file MS Outlook 2019, 2016, 2013, 2010 e 2007 OST.
- Supporto MS Office Supporta MS Office 2019, 2016, 2013, 2010 e 2007.
- Sistema operativo: Compatibile con Windows 10, Windows 8.1, Windows 8 e Windows 7.

### 1.3. Stellar Supporto

O Il nostro **Supporto Tecnico** professionale darà soluzioni alle vostre richieste relative ai Prodotti **Stellar** E' possibile sia telefonarci o contattarci Online alla sezione relativa al supporto <u>http://www.stellarinfo.com/support/</u>

Per i dettagli dei prezzi e per effettuare l'ordine, fare clic su <u>https://www.stellarinfo.com/it/acquista-</u> online.php?acquisto=21

chiacchierata in con un tecnico Online http://www.stellarinfo.com

Cerca nel nostro vasto Conoscenza Base http://www.stellarinfo.com/support/kb

Invia un Ticket http://www.stellarinfo.com/support/enquiry.php

Invia e-mail a Stellar supporto a support@stellarinfo.com

### 1.4. Note Legali

#### Copyright

Il software **Stellar Converter for OST**, con il relativo manuale utente e la documentazione sono coperti dai diritti d'autore di Stellar Information Technology Private Limited, con tutti i diritti riservati. Secondo le leggi sui diritti d'autore, questo manuale utente non può essere riprodotto in qualsiasi forma senza il permesso di Stellar Information Technology Private Limited. Tuttavia non si assume alcuna responsabilità sull'uso delle informazioni in esso contenute

#### Copyright © Stellar Information Technology Private Limited. Tutti i diritti riservati

#### Esonero di Responsabilità

Le Informazioni contenute in questo manuale, incluse ma non limitate a qualunque specifica di prodotto, è soggetta a cambiamenti senza la necessità di notifica.

STELLAR INFORMATION TECHNOLOGY PRIVATE LIMITED NON FORNISCE ALCUNA GARANZIA CON RIFERIMENTO AL PRESENTE MANUALE O EVENTUALI ALTRE INFORMAZIONI CONTENUTE NEL PRESENTE DOCUMENTO E DECLINA ESPRESSAMENTE QUALSIASI GARANZIA IMPLICITA DI COMMERCIABILITÀ O IDONEITÀ PER QUALUNQUE PARTICOLARE SCOPO PER QUANTO RIGUARDA UNO DEI SISTEMI SOPRA INDICATI STELLAR LTD NON SI ASSUME ALCUNA RESPONSABILITA' PER EVENTUALI DANNI PROVOCATI DIRETTAMENTE O INDIRETTAMENTE, DA ERRORI TECNICI O DI STAMPA O OMISSIONI O PER EVENTUALI DISCREPANZE TRA IL PRODOTTO E IL MANUALE. IN NESSUN CASO STELLAR INFORMATION TECHNOLOGY PRIVATE LIMITED, SARA' RESPONSABILE PER DANNI ACCIDENTALI, CONSEGUENZE FONDATI SU ILLECITI, CONTRATTI O ALTRO, DERIVANTI DA O IN COLLEGAMENTO CON QUESTO MANUALE O ALTRE INFORMAZIONI CONTENUTE NEL PRESENTE ACCORDO NE' IL LORO USO.

#### **Marchio Registrato**

Stellar Converter for OST ® è un marchio registrato di Stellar Information Technology Private Limited. Windows 7®, Windows 8®, Windows 10® sono mrchi registrati di Microsoft® Corporation Inc. Tutti i marchi sono registrati.

Tutte le altre marche e nomi di prodotto sono marchi registrati delle rispettive compagnie

### Contratto di licenza - Stellar Converter for OST

#### Stellar Converter for OST

Copyright © Stellar Information Technology Private Limited. INDIA

#### www.stellarinfo.com

Tutti i diritti riservati.

Tutti i nomi dei prodotti menzionati qui sono marchi registrati dei rispettivi produttori.

Questa licenza si applica alla visione con licenza standard di Stellar Converter for OST.

#### Contratto per questa licenza

Leggere con attenzione i seguenti termini e condizioni prima di utilizzare, installare o distribuire questo software, a meno che si sia già firmato un altro contratto di licenza con Stellar Information Technology Private Limited.

Se non si accettano i termini e le condizioni di questa Licenza, non copiare, installare, distribuire o usare copie di Stellar Converter for OST che includono questa licenza; è possibile restituire il pacchetto completo, inutilizzato, senza richiedere la chiave di attivazione entro 30 giorni dall'acquisto per ottenere un rimborso completo del pagamento.

I termini e le condizioni di questa Licenza descrivono gli usi consentiti e chi sono gli utenti di ciascuna Copia con licenza di Stellar Converter for OST. Per gli scopi di questa Licenza, se si possiede una licenza singola valida, si ha il diritto di utilizzare una copia con licenza singola di Stellar Converter for OST. Se lei o la sua organizzazione ha una licenza multi-utente, lei o la sua organizzazione ha il diritto di utilizzare il numero di copie con licenza di Stellar Converter for OST pari al numero di copie indicate nei documenti inviati da Stellar all'acquisto della licenza.

#### Scopo della licenza

Ogni copia con licenza di Stellar Converter for OST può essere utilizzata da una singola persona oppure utilizzata in modo non simultaneo da diversi utenti che utilizzano il software installato personalmente su una singola workstation. Non è una licenza di uso concorrente.

Tutti i diritti di qualsiasi tipo in Stellar Converter for OST non espressamente garantiti in questa licenza sono completamente ed esclusivamente riservati per Stellar Information Technology Private Limited. È vietato noleggiare, affittare, modificare, tradurre, invertire il motore, decompilare, disassemblare o creare opere derivative sulla base di Stellar Converter for OSTo consentire a qualcun altro di farlo. Non

consentirà l'accesso a Stellar Converter for OST a uffici di servizi, fornitori di servizi applicativi oppure aziende simili né permetterà ad altri di farlo.

#### Esonero da responsabilità e limitazioni delle responsabilità

Stellar Converter for OST e tutti i software, file, dati e materiali sono distribuiti e forniti "come sono" e senza garanzie di alcun tipo, espresse o implicite. Riconosce che una buona procedura di elaborazione dati richiede che tutti i programmi incluso Stellar Converter for OST siano testati completamente con dati non-critici prima di essere affidabili, dunque considera che tutti i rischi collegati all'uso delle copie di Stellar Converter for OST sono coperti da questa licenza. L'esonero dalle responsabilità costituisce una parte essenziale di questa licenza. In aggiunta, in nessun caso Stella autorizza lei o qualcun altro a utilizzare Stellar Converter for OST in applicazioni o sistemi laddove il fallimento dell'esecuzione potrebbe ragionevolmente causare danni fisici seri o perdite di vite umane. Tale uso è interamente a suo rischio e non si riterrà Stellar responsabile per i reclami e le perdite collegate all'uso non autorizzato.

In nessun caso Stellar Information Technology Private Limited o i suoi fornitori saranno considerati responsabili per danni eccezionali, incidentali, indiretti o conseguenti (inclusi, a titolo non esclusivo, danni per perdite di profitti, interruzione negli affari, perdita di informazioni d'affari oppure altra perdita pecuniaria) derivanti dall'uso di o dall'incapacità nell'uso del software oppure dalla fornitura o dall'incapacità di fornire i servizi di supporto necessari, anche se Stellar Information Technology Private Limited ha avuto comunicazione della possibilità di tali danni. In ogni caso la responsabilità di Stellar Information Technology Private Limited nechnology Private Limited nechnology Private Limit

#### General

Questa licenza è la dichiarazione complea del contratto tra le parti sull'argomento e raccoglie e sostituisce tutti gli altri precedenti accordi, ordini di acquisto, contratti e accordi. Questa licenza va rispettata in base alle leggi dello Stato di Delhi, India. La giurisdizione esclusiva per tutte le questioni riguardanti tale licenza sarà nelle corti e nei tribunali dello Stato di Delhi, India e lei acconsente a tale giurisdizione. Non ci sono beneficiari di terze parti per qualsiasi promessa, obbligo o rappresentatività fatta da Stellar. Qualsiasi rinuncia da parte di Stellar a perseguire una violazione di questa licenza da parte sua non costituisce né contribuisce a una rinuncia da parte di Stellar riguardo a violazioni future dello stesso tipo o di qualsiasi altro tipo di questa licenza.

Copyright © Stellar Information Technology Private Limited. Tutti i diritti riservati.

### 1.5. A proposito di Stellar

**steliar** è leader mondiale per la gestione e la cura dei dati, specializzato nell'offrire software e i servizi di recupero, eliminazione e riparazione dei dati e di conversione delle caselle di posta. Attiva da oltre 25 anni a livello globale e forte del suo approccio customer-centrico, Stellar fornisce soluzioni per il recupero, la migrazione e l'eliminazione dei dati acclamate dalla critica, proponendo strumenti convenienti tanto alle grandi aziende quanto alle PMI e agli utenti privati.

Stellar vanta una forte presenza negli Stati Uniti, in Europa e in Asia.

### Prodotti:

Stellar offre un ampio catalogo di software fai-da-te per i consumatori, oltre che di software aziendali:

#### Recupero dei dati

### Riparazione dei file

#### Eliminazione dei dati

Una vastissima scelta di software per il recupero dei dati, un valido aiuto per recuperare dati preziosi andati persi dopo formattazioni accidentali, attacchi di virus, errori software, cancellazione di file o cartelle o, addirittura, veri e propri sabotaggi!

L'offerta più completa di software di ripristino dei file per Windows, Mac e Linux.Recupera i file infettati da virus e malware o danneggiati da arresti impropri o problemi di corruzione. Il miglior software di distruzione e securizzazione delle risorse informatiche.Metti in sicurezza ed elimina tantissimi file e supporti di archiviazione da pc, portatili, server, unità in rack o dispositivi mobili.Una volta eliminati, i dati non possono più essere recuperati utilizzando software o servizi di recupero dati gualsiasi.

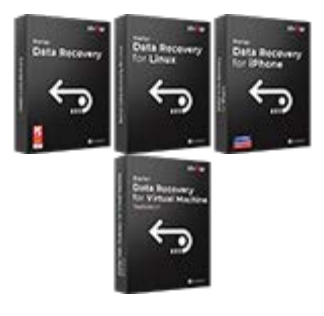

Per saperne di più -->

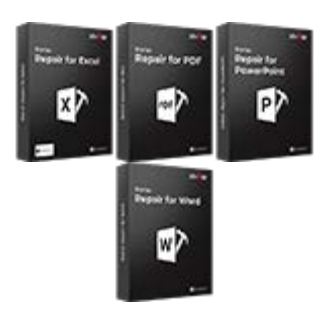

Per saperne di più -->

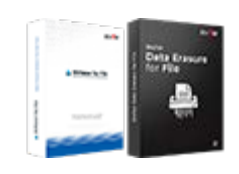

Per saperne di più -->

# Riparazione e conversione e-mail

## Riparazione database

#### Strumenti di backup delle email

Applicazioni solide in grado di ripristinare le caselle di posta inaccessibili di MS Exchange, Outlook, AppleMail, Thunderbird, Eudora, Spicebird, Entourage e Pocomail.Ma anche strumenti che convertono le caselle di posta e i file database da un formato all'altro.

Software professionali e affidabili per riparare database corrotti o danneggiati, per Microsoft SQL Server, QuickBooks®, Microsoft Access, SQLite e tanto altro. Utility di backup dotate di funzionalità complete, in grado di offrire una soluzione definitiva in ogni emergenza.Questi software facilitano il recupero di tutti i messaggi email, contatti, attività, appunti, voci di calendario, diari, ecc. con opzioni di backup complete e incrementali.

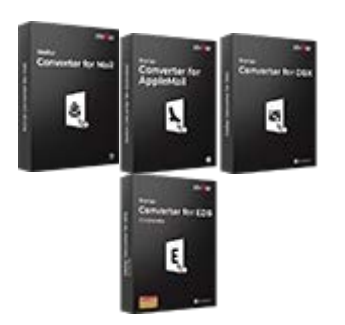

Per saperne di più -->

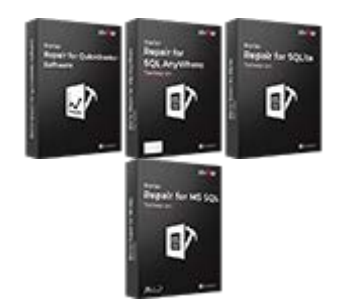

Per saperne di più -->

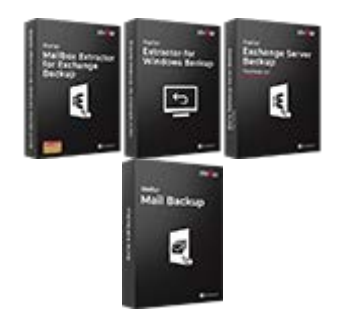

Per saperne di più -->

#### Strumenti per foto e video

Utilità

#### **Toolkit Stellar**

Strumenti professionali in grado di ricostruire foto, video, audio e altri file multimediali danneggiati o corrotti, su Windows e Mac.Recupera i tuoi file da dischi rigidi, schede di memoria, iPod, chiavette USB, fotocamere digitali, micro unità IBM e tanto altro.

Una vastissima gamma di software di utility: SpeedUp Mac, Drive Clone e Partition Manager per l'ambiente Mac, ma anche Password Recovery per Windows o Password Recovery per i sistemi Windows Server. Stellar offre anche kit intelligenti, che combinano potenti strumenti progettati per recuperare dati, riparare file o caselle di posta e convertire i file. Toolkit tutto in uno ricchi di risorse, per soddisfare qualsiasi esigenza aziendale.

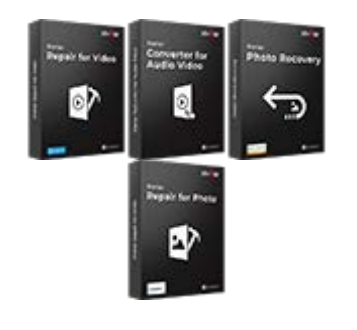

Per saperne di più -->

Per conoscerci meglio, visita www.stellarinfo.com.

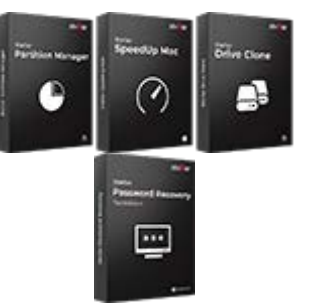

Per saperne di più -->

Per saperne di più -->

### 2. Per cominciare

**Stellar Converter for OST** converte file OST e li salva in una specifica posizione come file PST. Mostra il contenuto di un file OST convertito in una struttura a tre pannelli. Dopo il processo di scansione, tutte le mail convertite email ripristinate, note, diari, attività, calendari e contatti possono essere visti nella finestra **Stellar Converter for OST**.

- 2.1. Procedura di Installazione
- 2.2. Avvio del software
- 2.3. Interfaccia Utente
- 2.4. Ordina il Software
- 2.5. Attivazione del software
- 2.6. Aggiornare il Software

### 2.1. Procedura di Installazione

Prima di installare il software, assicurati che il sistema abbia i seguenti requisiti minimi.

#### Requisiti minimi di sistema

- Processore: Pentium Classe
- Sistema Operativo: Windows 10 / Windows 8.1 / Windows 8 / Windows 7
- Memoria: Minimo 2 GB (consigliati 4 GB)
- Hard Disk: 250 MB di spazio libero
- **MS Outlook**: 2019 / 2016 / 2013 / 2010 / 2007
- Internet Explorer: Versione 7.0 o successiva

Nota: Per salvare il file OST convertito è necessario che sul Sistema sia installato MS Outlook.

Nota: Per i file di grandi dimensioni, si raccomandano Windows 64 bit, MS Outlook e 8 GB di RAM.

#### Avvio del software:

- 1. Fare doppio clic sul file eseguibile **StellarConverterforOST.exe** per avviare l'installazione. Viene visualizzata la finestra di dialogo di riparazione **StellarConverterforOST-Setup**.
- 2. Clicca Successivo. Viene visualizzata la finestra di dialogo Contratto di licenza.
- Scegliere Accetto il contratto di opzione. Pulsante Avanti verrà attivato. Clicca Successivo Titolo. Viene visualizzata finestra di dialogo Seleziona percorso di destinazione.
- Fare clic su Sfoglia per selezionare il percorso di destinazione in cui verranno memorizzati i file di installazione. Clicca Successivo. Selezionare Inizio viene visualizzata la finestra di dialogo Cartella Menu.
- Fare clic su Sfoglia per fornire il percorso per i collegamenti del programma. Clicca Successivo.
  Viene visualizzata la finestra di dialogo Seleziona aggiuntive Attività.
- Selezionare le caselle di controllo secondo la vostra scelta. Clicca Successivo. Pronto per l'installazione finestra di dialogo viene visualizzata.
- 7. Rivedere le selezioni. Fare clic su **Indietro** se si desidera cambiare. Fare clic su **Installa** per avviare l'installazione. La finestra **Installazione** mostra il processo di installazione.

8. Al termine del processo di installazione, viene visualizzato Completamento della finestra Stellar Converter for OST installazione guidata. Clicca **Finito**.

**Nota:** Togli la spunta dal riquadro Lancio **Stellar Converter for OST** per evitare l'avvio automatico del software

**Nota:** Se l'applicazione Stellar Converter for OST è già installata nel tuo sistema e devi reinstallare MS Outlook/Office per qualsiasi motivo, dovrai reinstallare anche Stellar Converter for OST

### 2.2. Avvio del software

Per lanciare Stellar Converter for OST in Windows 10:

- Clicca Avvio -> Programmi -> Stellar Converter for OST--> Stellar Converter for OST. Oppure,
- Fare doppio clic sull'icona Stellar Converter for OST sul Desktop.
- Fare clic su Stellar Converter for OST nella schermata iniziale.

#### Per lanciare Stellar Converter for OST in Windows 8.1 / 8:

- Fare clic su Stellar Converter for OST nella schermata iniziale. Oppure,
- Fare doppio clic sull'icona Stellar Converter for OST sul Desktop.

#### Per lanciare Stellar Converter for OST in Windows 7:

- Clicca Avvio -> Programmi -> Stellar Converter for OST --> Stellar Converter for OST. Oppure,
- Fare doppio clic sull'icona Stellar Converter for OST sul Desktop. Oppure,
- Fare clic sull'icona Stellar Converter for OST in avvio veloce.

## 2.3. Interfaccia Utente

**Stellar Converter for OST**, dispone di un'interfaccia grafica utente (GUI) semplice e intuitiva simile alla GUI di MS Office 2016.

Dopo aver avviato il programma, la schermata principale del programma sarà come quella riportata qui in

basso:

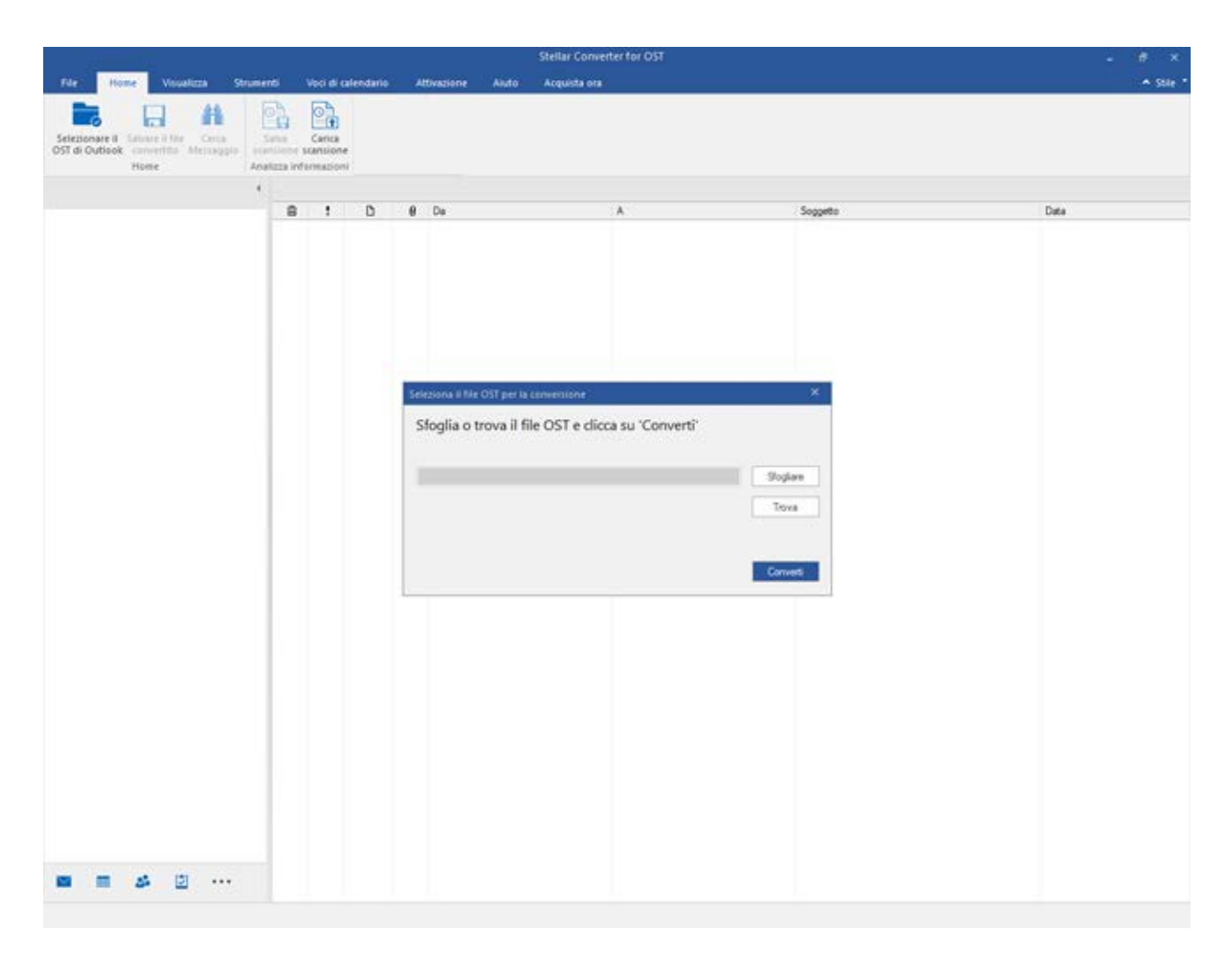

L'interfaccia utente contiene menu e bottone che permettono di accedere alle varie funzioni del programma con facilità.

Quando avvii Stellar Converter for OST, la finestra Seleziona il file OST per la conversione viene aperta come riportato qui in basso:

| Seleziona il file OST per la conversione           | ×         |
|----------------------------------------------------|-----------|
| Sfoglia o trova il file OST e clicca su 'Converti' |           |
| 5                                                  |           |
|                                                    | Sfogliare |
|                                                    | Ттур      |
|                                                    | liova     |
|                                                    |           |
|                                                    | Converti  |
|                                                    |           |

Per selezionare un file OST, fare clic sul pulsante **Sfogliare**. Selezionare il file OST da convertire e fare clic su **Converti** per avviare il processo di conversione.

**Stellar Converter for OST** consente anche di trovare i file nel caso in cui non si conosca la posizione del file OST da convertire. Fare clic sul pulsante **Trovare**, si apre la finestra di dialogo **Trova il file OST**. Utilizzare Cerca in per specificare l'unità in cui cercare i file OST, quindi fare clic su **Trovare** per cercare i file

Nota: è possibile visualizzare la finestra di dialogo Seleziona il file OST per la conversione selezionando Seleziona il file OST di Outlook nel menu File.

### 2.3.1. Menu

#### File

#### Seleziona il file OST di Outlook

Apre la finestra di dialogo **Seleziona il file OST per la conversione**, che consente di selezionare/cercare i file OST.

#### Salvare il File Convertito

Salva il file OST nel percorso che preferisci.

#### Esci

Utilizzare questa opzione per chiudere l'applicazione

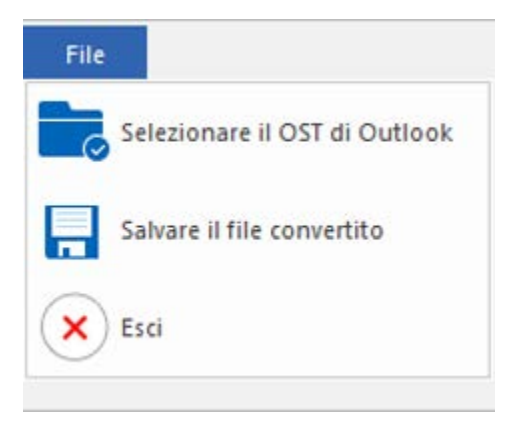

File Menu

#### Home

#### Seleziona il file OST di Outlook

Apre la finestra di dialogo **Seleziona il file OST per la conversione**, che consente di selezionare/cercare i file OST.

#### Salvare il file convertito

Salva il file OST riparato nel percorso che preferisci.

#### Cerca Messaggio

Usa questa opzione per cercare email e messaggi specifici dalla lista delle email scansionate.

#### Salva scansione

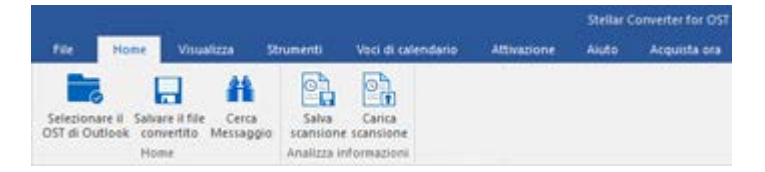

**Home Menu** 

Questa opzione consente di salvare i dati Sadei file scansionati.

#### **Carica scansione**

Per caricare il file scansionato e salvato

#### Visualizza

#### Passa al Riquadro di Lettura

Utilizza questa opzione per passare dalla visualizzazione orizzontale e verticale.

#### Report di log

Usa questa opzione per visualizzare il guida del log.

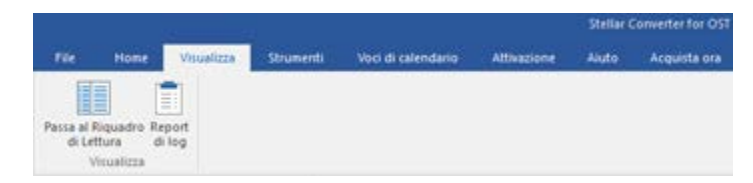

Visualizza Menu

#### Strumenti

Procedura guidata Aggiornamento

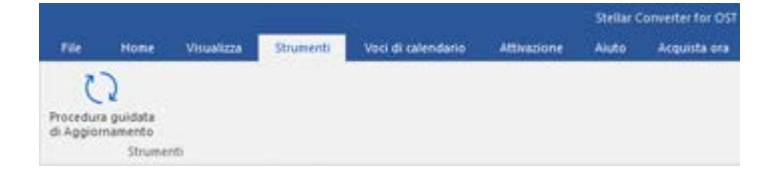

Utilizza questa opzione per aggiornare il tuo software.

di

Strumenti Menu

#### Voci di calendario

#### Giorno

Utilizza questa opzione per visualizzare tutte le email scansionate di un particolare giorno.

#### Settimana di Lavoro

Usa questa opzione per visualizzare tutti i risultati di una settimana lavorativa (da Lunedì a Venerdì).

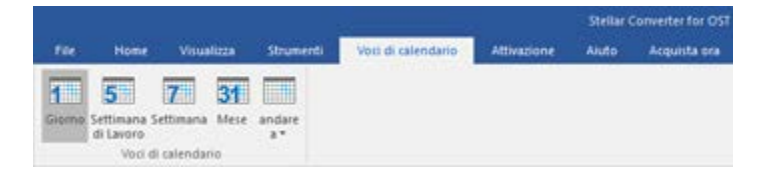

Voci di calendario Menu

#### Settimana

Usa questa opzione per elencare tutti i risultati di una settimana (da Lunedì a Domenica).

#### Mese

Usa questa opzione per visualizzare tutti i risultati di un particolare mese.

#### andare a

Usa questa opzione per visualizzare i risultati della data odierna o di un particolare giorno.

#### **Attivazione Menu**

software dopo l'acquisto.

#### Attivazione

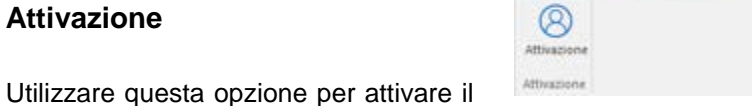

Home

Vinue

Attivazione Menu

Voci di calendario

Attivity

Strumenti

Stellar Converter for OS

Aiuto Acquista ori

#### Aiuto

#### Temi di Aiuto

Utilizzare questa opzione per aprire il manuale di aiuto del software.

#### Di Conoscenza Base

Utilizzare questa opzione per visitare gli articoli della Conoscenza Base di stellarinfo.com

#### Supporto

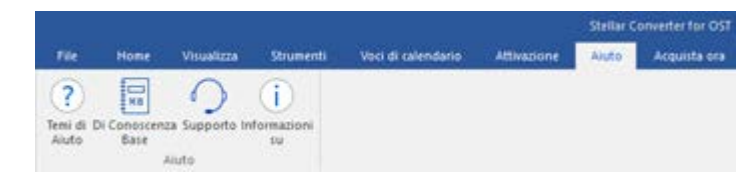

Utilizzare questa opzione per visitare la pagina di supporto di stellarinfo.com

#### Informazioni su

Aiuto Menu

Utilizza questa opzione per leggere informazioni riguardo il software.

#### Acquista ora

Acquista online

Utilizzare questa opzione per acquistare Stellar Converter for OST.

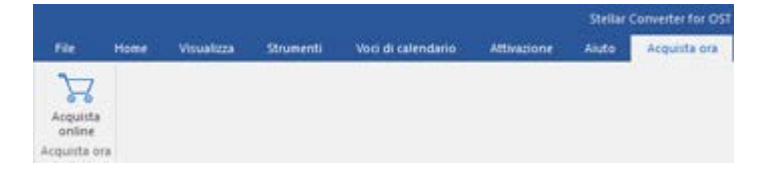

#### Acquista ora

#### Style

Questo comando consente di scegliere fra vari temi per la visualizzazione del software. **Stellar Converter for OST** offre i temi seguenti: **Tema colorato Office 2016, Tema bianco Office 2016** 

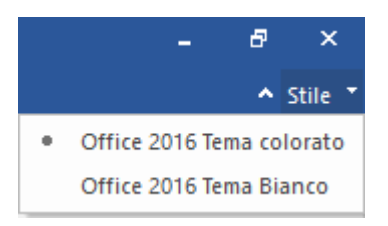

Style Menu

### 2.3.2. Bottone

Stellar Converter for OST toolbar ha i seguenti Buttone / opzioni:

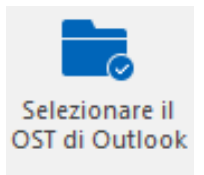

Fare clic su questo pulsante per aprire la finestra di dialogo Seleziona il file OST per la conversione.

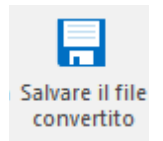

Fare clic su questo pulsante per salvare il file convertito nella posizione specificata dall'utente.

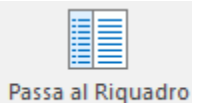

di Lettura

Clicca questo pulsante per passare dalla visualizzazione orizzontale е del verticale riquadro. Quando selezioni una Cartella nel riquadro а di sinistra, default, il riquadro a destra mostra i dettagli in orizzontale. Puoi selezionare l'icona Passa al Riquadro di Lettura per modificare la posizione in verticale.

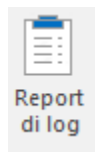

Clicca questo pulsante per aprire il **Report di**  log, il quale contiene i dettagli del processo di conversione.

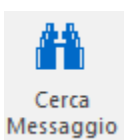

Clicca su questo pulsante per aprire la finestra Cerca Messaggio, con la quale puoi cercare email specifiche in base all'email del mittente, del destinatario, all'oggetto, o alla data.

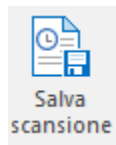

Clicca su questo tasto per salvare i dati di scansione dei file.

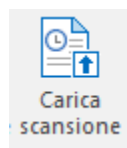

Clicca su questo tasto per salvare i file scansionati

Procedura guidata di Aggiornamento Clicca questo pulsante per update il tuo software. Usa questa opzione per verificare la presenza di importanti 0 minori aggiornamenti del software.

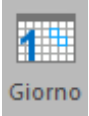

Clicca su questo pulsante per visualizzare i risultati di un particolare **Giorno** presenti tra le email scansi o nate.

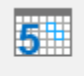

Settimana di Lavoro Clicca su questo pulsante per visualizzare tutti i risultati di una **Settimana di Lavora** (da Lunedì a Venerdì).

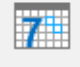

Settimana

Clicca su questo pulsante per visualizzare tutti i risultati di una **Settimana** (da Lunedì a Domenica).

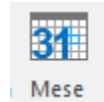

Clicca su questo pulsante per visualizzare tutti i risultati di un particolare **Mese** 

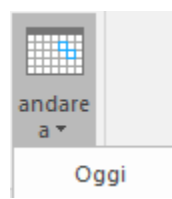

Clicca su questo pulsante per visualizzare tutti i risultati del giorno odierno.

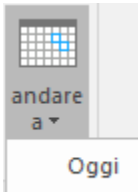

Oggi r Vai Alla Data g

Clicca su questo pulsante per visualizzare tutti i risultati di un giorno in particolare (qualsiasi giorno tranne la data odierna).

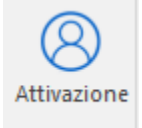

Clicca questo pulsante per registrare il software dopo l'acquisto.

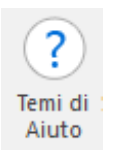

Clicca su questo pulsante per aprire il manuale d'aiuto di Stellar Converter for OST.

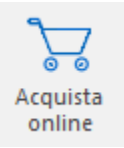

Clicca su questo pulsante per acquistare il software.

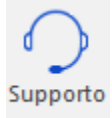

Clicca su questo pulsante per aprire il **Supporto** Online di Stellar Information Technology Private Limited.

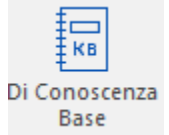

Clicca questo pulsante per visualizzare gli articoli **Di Conoscenza Base** di <u>stellarinfo.com</u>

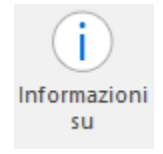

Clicca su questo pulsante per leggere maggiori Informazioni riguardo il software

### 2.4. Ordina il Software

Per conoscere altro riguardo Stellar Converter for OST, clicca qui.

Per acquistare il software Online, si prega di visitare <u>https://www.stellarinfo.com/it/acquista-online.php?acquisto=21</u>

Oppure, clicca sull'icona Ordina nel Aiuto Menu sul Menu Bar per acquistare il software Online.

Seleziona uno dei metodi qui in alto per procedere con l'acquisto del software.

Una volta che l'ordine è confermato, un serial e ti verrà inviato via email, il quale è richiesto per registrare correttamente il software.

### 2.5. Attivazione del software

La versione demo è offerta a solo scopo di valutazione e deve essere attivata per usufruire delle funzionalità complete del software. Il software può essere attivato mediante il codice di attivazione ricevuto tramite email dopo l'acquisto

#### Per attivare il software:

- 1. Avvia il software della versione demo di Stellar Converter for OST.
- 2. Nel menu Attivazione, fare clic sul pulsante Attivazione. Compare la finestra Attivazione come mostrat

|                 | and a second second second second second second second second second second second second second second second |             |
|-----------------|----------------------------------------------------------------------------------------------------|-------------|
| 0               | Inserre il codice di registrazione per attivare il prodotto.                                                   |             |
| $(\mathcal{A})$ |                                                                                                    | Attiva      |
| $\bigcirc$      | Il codice di attivazione sarà inviato tramite e-mail.                                                          | Cancella    |
|                 | Non ho un codice di attivazione                                                                                | Ottenio ora |

- 3. Se non si dispone del codice di attivazione, fare clic sul pulsante **Ottienilo ora** nella finestra per passare online e acquistare il prodotto.
- 4. Una volta confermato l'ordine, un codice di attivazione viene inviato all'indirizzo e-mail indicato.
- 5. Immettere il **codice di attivazione** (ricevuto tramite e-mail dopo l'acquisto del prodotto) e fare clic sul pulsante Attiva (**verificare di avere una connessione internet funzionante**).

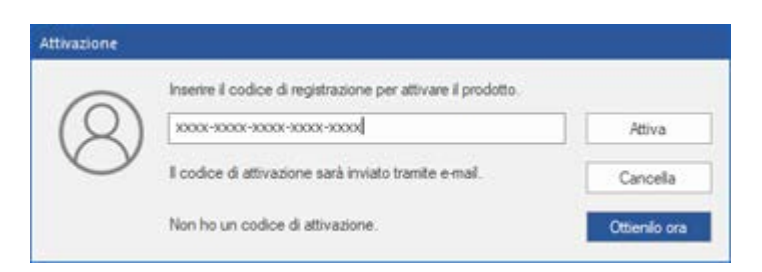

- 6. Il software comunicherà automaticamente con il server di licenza per verificare il codice inserito. Se il codice inserito è valido, il software sarà attivato correttamente.
- Dopo il completamento della procedura appare il messaggio 'Attivazione completata con successo'. Clicca OK.

## 2.6. Aggiornare il Software

Stellar rilascia periodicamente aggiornamenti per il software **Stellar Converter for OST**. Puoi aggiornare il software per avere sempre nuove funzionalità. Tali aggiornamenti possono aggiungere nuove funzionalità, caratteristiche, servizi, o qualsiasi altra cosa che può portare miglioramento al software stesso. L'opzione aggiornamento ti permette di controllare la presenza di aggiornamenti. Ciò ti permetterà di cercare aggiornamenti maggiori o minori. Puoi scaricare gli aggiornamenti minori tramite l'Procedura guidata di Aggiornamento. Tuttavia, gli aggiornamenti rilevanti, se disponibili, devo essere acquistati. Durante l'aggiornamento del software, è raccomandato chiudere tutti i programmi in esecuzione.

#### Per aggiornare Stellar Converter for OST:

- 1. Vai su Strumenti in Menu Bar. Clicca Procedura guidata di Aggiornamento.
- 2. **Procedura guidata di Aggiornamento** verrà aperto. Clicca **Successivo**. Il procedura guidata cercherà nuove versioni, e in caso fosse disponibile qualche aggiornamento, verrà mostrato un pop up per indicare la sua disponibilità.
- 3. Clicca **Successivo**, il software scaricherà i file dal Server. Al completamento del processo, il software sarà aggiornato all'ultima versione.

#### L'Aggiornamento Live potrebbe non funzionare per una delle seguenti ragioni:

- La connessione ad Internet non funziona
- Non ci sono aggiornamenti disponibili

Nota: Se è disponibile una versione maggiore, per aggiornare il software è necessario acquistarlo.